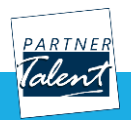

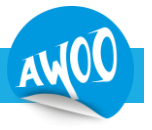

### Mise en place

- Créez un nouveau classeur Excel avec 1 seule feuille (supprimer celles inutiles).
- Nommé la feuille « Données ».
- Mettez-lui la couleur verte
- Dans la première cellule, indiquez le titre « Test Excel »
- Mettez le style « Titre » à cette cellule.
  - A partir de la cellule A3, nous allons construire un premier tableau

N.1.

- Créez les colonnes « Mois », « Nb commande », « CA », « Paiements »
- Pour la première colonne nommée 'Mois', mettez les mois de Janvier de cette année à décembre.
- Remplissez Ainsi :

|           | מא       |         |           |
|-----------|----------|---------|-----------|
| Mois      | Commande | CA      | Paiements |
| Janvier   | 10       | 556     | 556       |
| Février   | 14       | 848,54  | 848,54    |
| Mars      | 23       | 1628,4  | 1546,98   |
| Avril     | 25       | 1125    | 1125      |
| Mai       | 20       | 1340    | 1299,8    |
| Juin      | 48       | 5664    | 5040,96   |
| Juillet   | 53       | 6666,34 | 6599,6766 |
| Août      | 48       | 4704    | 4586,4    |
| Septembre | 31       | 2356    | 2261,76   |
| Octobre   | 20       | 912     | 820,8     |
| Novembre  | 17       | 646     | 516,8     |
| Décembre  | 7        | 434,91  | 304,437   |
|           |          |         |           |

- Passez les colonnes « CA » et « Paiements » au format comptable.
- Fractionnez l'affichage de façon à ce que la première colonne et la ligne avec les titres de colonne soit toujours visible quand on scrolle horizontalement ou verticalement.

### Formules & consolidation

- Ajoutez une colonne « Pourcentage » pour indiquer le % du paiement par rapport au CA (au format pourcentage). C'est-à-dire Paiement/CA
- Ajoutez une colonne « Panier moyen » au format comptable. C'est-à-dire CA/NB Commande.
- Ajoutez une colonne « Progression » qui vaudra « oui » si le panier moyen a augmenté par rapport au mois précédent. « non » si ce n'est pas le cas. Sauf bien sûr pour janvier.
- Ajoutez une colonne « Vérifiée ». Cette colonne ne doit accepter que les valeurs « oui » ou « non ». On ne doit pas pouvoir saisir autre chose. Mettre oui de janvier à juillet et non après.

## Affichage

Tableau

- Convertir la plage de données en tableau (si vous ne savez pas, mettez des filtres sur chaque colonne)
- Ajouter une ligne de total avec
  - Totaux pour « Nb Commande », « CA », « Paiements »
  - Recalculer le pourcentage et le panier moyen pour cette ligne (attention au format d'affichage)

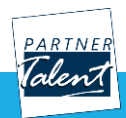

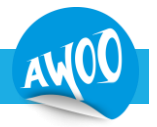

 Si vous avez créé un tableau, retirer le calcul de total de « vérifié » qui a été ajouté automatiquement par Excel.

#### Mise en forme conditionnelle

- Mettez un formatage conditionnel sur la progression pour apparaitre satisfaisant (vert) quand c'est oui et non satisfaisant (rouge) si c'est non.
- Idem sur « vérifiée »
- Mettez des barres de données sur les paniers moyens
- Faite que les lignes avec un pourcentage de 100% soit hachuré sauf les 2 dernières colonnes.

Vous devez avoir un écran ressemblant à cela (pour la version avec tableau) :

| Test Exc  | el            |             |             |               |                       |               |            |
|-----------|---------------|-------------|-------------|---------------|-----------------------|---------------|------------|
|           |               |             |             |               |                       |               |            |
| Mois -    | Nb Commande 👻 | CA –        | Paiements 👻 | Pourcentage 🥆 | Panier moyer 🔻        | Progressior - | Vérifiée 🔻 |
| lanvier   | 10            | 556,00.€    | \$56,00€    | 100%          | 55,60€                |               | oui        |
| Février   | 14            | 848,54 €    | 848,54.€    | 100%          | 60,61.€               | oui           | oui        |
| Mars      | 23            | 1 628,40 €  | 1 546,98 €  | 95%           | 70,80€                | oui           | oui        |
| Avril     | 25            | 1 125,00 €  | 1 125,00 €  | 100%          | /45,00 €              | non           | oui        |
| Mai       | 20            | 1 340,00 €  | 1 299,80 €  | 97%           | <mark>6</mark> 7,00 € | oui           | oui        |
| Juin      | 48            | 5 664,00 €  | 5 040,96 €  | 89%           | 118,00€               | oui           | oui        |
| Juillet   | 53            | 6 666,34 €  | 6 599,68 €  | 99%           | 125,78 €              | oui           | oui        |
| Août      | 48            | 4 704,00 €  | 4 586,40 €  | 98%           | 98,0 <mark>0</mark> € | non           | non        |
| Septembre | 31            | 2 356,00 €  | 2 261,76 €  | 96%           | <mark>76</mark> ,00 € | non           | non        |
| Octobre   | 20            | 912,00€     | 820,80 €    | 90%           | 45,60€                | non           | non        |
| Novembre  | 17            | 646,00€     | 516,80€     | 80%           | 38,00€                | non           | non        |
| Décembre  | 7             | 434,91€     | 304,44 €    | 70%           | <mark>62,13</mark> €  | oui           | non        |
| Total     | 316           | 26 881,19 € | 25 507,15 € | 95%           | 85,07 €               |               |            |
|           |               |             |             |               |                       |               |            |

### Manipulation

- Montrer comment réaliser les filtres suivants :
  - N'afficher que les lignes vérifiées
  - Afficher les lignes avec un CA supérieur ou égal à 1 000 €.
  - Afficher les lignes des mois en « re » (finissant par re) sauf novembre.
- Montrer comment dédoublonner sur les pourcentages. NE VALIDER PAS LA SUPPRESSION.

### Graphique

- Créer un graphique secteur sur le CA par mois dans la même feuille.

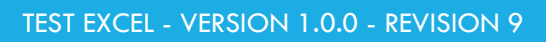

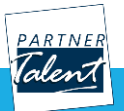

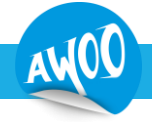

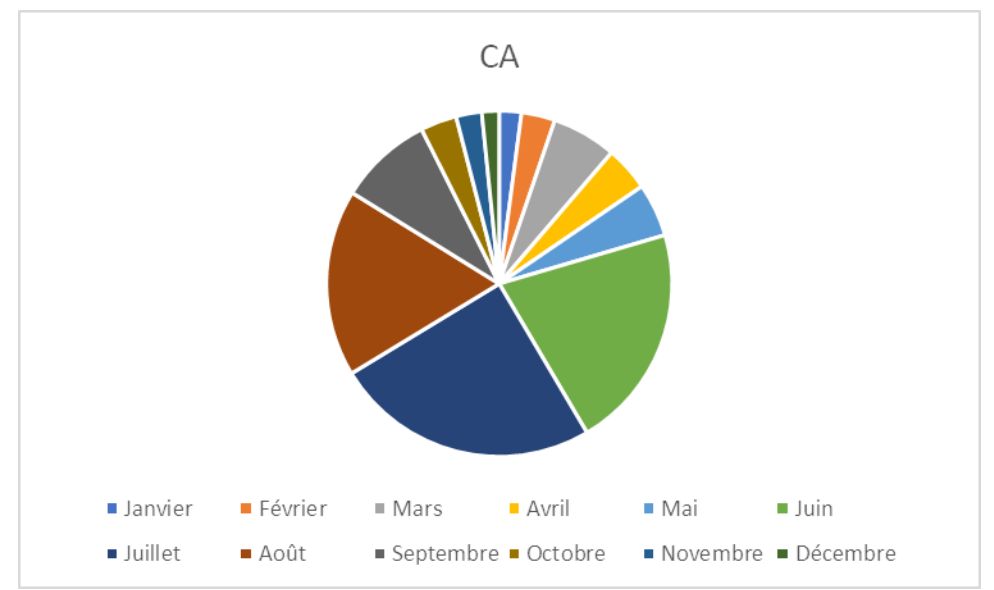

- Appliquer Un style prédéfinie sans l'affichage des valeurs ou des pourcentages. Par exemple :

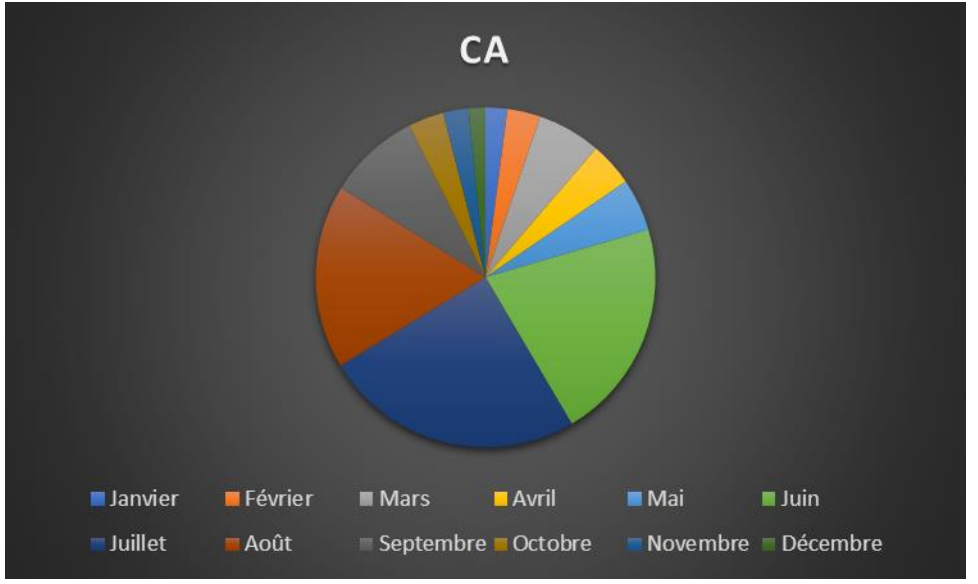

- Afficher les montants du CA comme étiquettes ajustées.
- Changer le titre pour « CA mensuel »
- Faire sortir le quartier du mois le plus élevé (janvier)

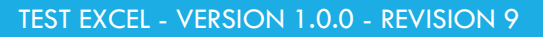

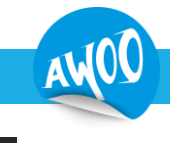

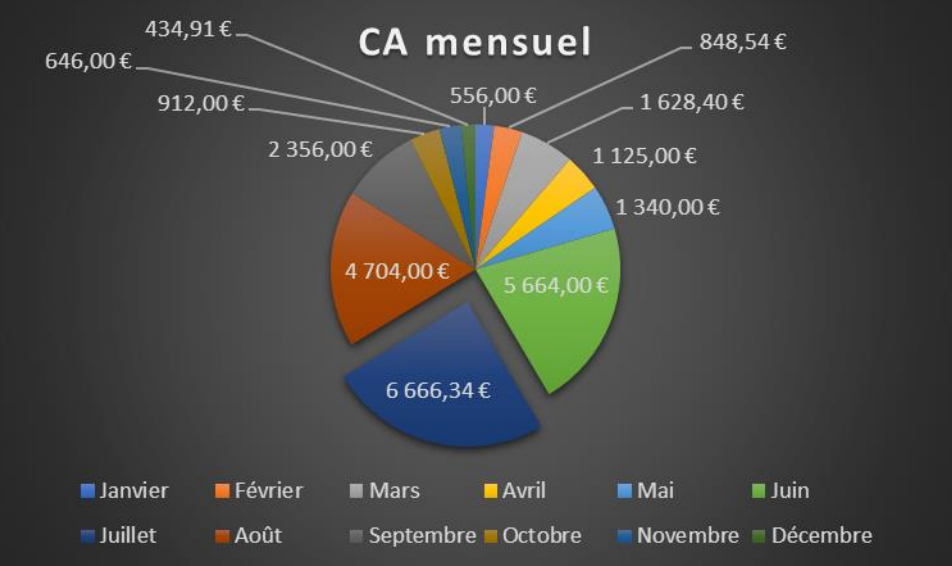

# Tableau croisé dynamique

partnei Talent

- Créez un tableau croisé dynamique dans une autre feuille que vous appellerez « Rapport »
- Faites figurer le montant cumulé mois par mois (Mois en ordonnée et cumul dans la première colonne). Le cumul doit s'afficher au format comptabilité.
- Ajoutez un filtre sur « Vérifiée » et choisissait la valeur « oui »